# 0

## Parent Sign In Live Week Guide

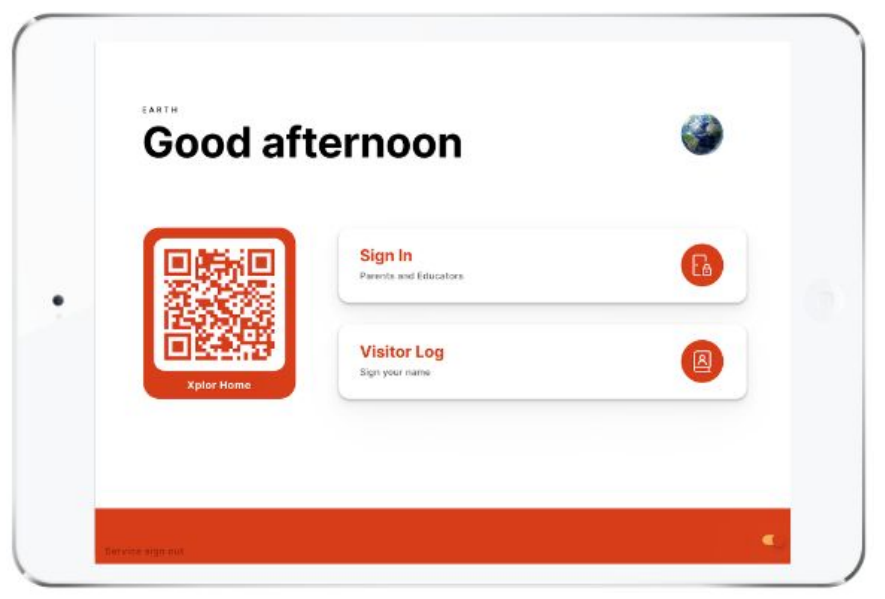

Congratulations on reaching your first live week on the Office platform! This is the first week that your parents will be using the Hub to sign their child in/out of your service.

Below is a guide that will help you answer some of these common questions from parents leading to and during your first live week.

| For instructions on how parents can set up their account on the Home platforms, please refer parents to this article: <u>New Parent/Guardian Set Up</u> |
|----------------------------------------------------------------------------------------------------|
|                                                                                                    |

| Parent Invite                        | 2  |
|--------------------------------------|----|
| Hub Setup                            | 5  |
| Hub Parent Sign In Options           | 6  |
| OPTION 1: QR Code                    | 6  |
| OPTION 2: Email address and password | 7  |
| OPTION 3: Xplor ID and Access Code   | 9  |
| Alternative Sign In/Out Options      | 10 |

## **Parent Invite**

Below is a screenshot of the email that parents should have received. Hopefully by now, they have created their password. The subject line should be: "**Your Xplor login details**". If not, please ask the parent to check their email and search for the email below to set up their password.

| Welcome                                                                                                    |
|----------------------------------------------------------------------------------------------------|
| R                                                                                                    |
| Create Password                                                                                                    |
| Hey demo,                                                                                                    |
| Your center is using Xplor for parents, it's awesome to have you onboard.                                                      |
| To get started create a password for your parent profile.                                                                      |
| What's next?                                                                                                    |
| GET XPLOR HOME                                                                                                    |
| See your photos and videos of your child's learning, monitor<br>health and make bookings.                                      |
| Download on the Google Play                                                                                                    |
| SECURELY SIGN IN AT CARE<br>Learn to sign in your child with the <mark>Home app</mark> or using the <mark>Xplor</mark><br>Hub. |

What do we do when a parent says they have not received the welcome email from Xplor?

- 1. Ask the parent to check their 'Spam' folder in their email.
- If it has not been found in the 'Spam' folder, please go to Profiles > Parents/Guardians and search for the parent. Check if the correct email address has been inputted.

| Rocket Hub                                                              | Home · Profiles · Parents | s and Guardians |                                                        |                |         | Add Parent/Guardian Invite Parent/Guardian                 |
|-------------------------------------------------------------------------|---------------------------|-----------------|--------------------------------------------------------|----------------|---------|------------------------------------------------------------|
| Earth                                                                   |                           |                 |                                                        |                |         |                                                            |
| Providers                                                               |                           |                 |                                                        |                |         | Legend - Primary Carer: 🕑                                  |
| 28 Dashboard                                                            | Status: Primary Carer     | 🗘 100 👻 records |                                                        |                |         | Search: amelia                                             |
| A Master Roll                                                           | ID 💠 I                    | Image Name      | Children                                               | Services       | Email   | Contact No.     Action                                     |
| <ul> <li>Admin Post</li> </ul>                                          | 455799                    | Amelia Markson  | Markus Markson 😰                                       | Earth          |         | 04555555555<br>Delete                                      |
| <ul> <li>Basilocalu</li> <li>Master Roll</li> <li>Admin Post</li> </ul> | ID 🛊 I                    | Amelia Markson  | <ul> <li>Children</li> <li>Markus Markson D</li> </ul> | Services Earth | 🔶 Email | Contact No. Action Reset Password O455555555 Delete Delete |

3. If the email address is correct, **select the box** next to the parents ID, click '**Invite Parent/Guardian**' then '**Selected Parents & Guardians Only**'.

| •                          | Office Playground                       |                        |         | 🛕 4 😥 Hi Justine <table-cell></table-cell>          |
|----------------------------|-----------------------------------------|------------------------|---------|-----------------------------------------------------|
| Rocket Hub                 | Home + Profiles + Parents and Guardians |                        |         | Add Parent/Guardian                                 |
| 聞 Providers<br>智 Dashboard | Status (Primary Carer 🗘 100 🗸 records   |                        |         | Selected Parents & Guardians Only<br>Search: amelia |
| Fa Master Roll             | ID 🕴 Image Name                         | Children               | 🕆 Email | Contact No.     Action                              |
| Admin Post                 | Japan 455799 Amelia Markson             | Markus Markson 👂 Earth |         | 04555555555<br>Delete                               |

4. If the email address is **incorrect**, please click on the parent/guardian profile, add in the correct email address, then click **Save.** 

| Rocket Hub                 | 1 | Home + Profiles + Parent + Parents and Guardians |                          |                  |                                            |
|----------------------------|---|--------------------------------------------------|--------------------------|------------------|--------------------------------------------|
| Earth                      |   |                                                  |                          |                  |                                            |
| Providers                  |   | PARENTS/GUARDIANS PROFILE                        |                          |                  | Parent/Guardian Scheduled Payment Settings |
| 88 Dashboard               |   |                                                  |                          |                  |                                            |
| Master Roll                |   | Basic Information                                |                          |                  |                                            |
| Admin Post                 |   | Title                                            | First Name *             | Middle Name      | Last Name *                                |
| Profiles >                 |   | Title ~                                          | Amelia                   |                  | Markson                                    |
| Children                   |   | Alias                                            | Gender                   | Date of Birth    | Indigenous Status                          |
| Parents and Guardians      |   | Amelia                                           | Gender ×                 | 29/11/1979       | Indigenous Status 🗸                        |
| Administrators             |   | Language                                         | Cultural Background      | Parent CRN       | Registration                               |
|                            |   | Access Pass                                      | Legacy Parent Account ID |                  |                                            |
| P Learning >               |   |                                                  |                          |                  |                                            |
| Rostering >                |   | Contact Information                              |                          |                  |                                            |
|                            |   | Email                                            | Contact Number 1         | Contact Number 2 | Address                                    |
| Settings >                 |   | fake123@fake.com                                 | 0455555555               |                  |                                            |
| Help & Support             |   | Address 2                                        | Suburb                   | Post Code        | Country                                    |
| <ul> <li>Logout</li> </ul> |   |                                                  |                          |                  | Australia 🗸                                |
|                            |   | State                                            |                          |                  |                                            |
|                            |   | State                                            |                          |                  |                                            |

5. Repeat step 3.

What do we do if we receive this error message when trying to save a parent/guardian's email?

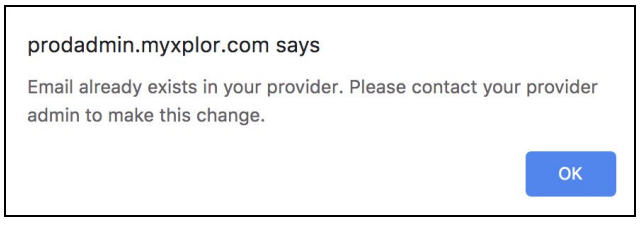

Currently, emails can only be used once per educator/parent profile for a service. Emails cannot be used twice across multiple services that also use Office.

Often this occurs when a parent is also an educator at your service, or if a parent attended a service that used Xplor previously or currently.

You can choose one of three options to workaround this.

1. Ask the parents/educators to provide a different email for your service.

2. If the parents are no longer active at the other service, they can contact their old service to remove their email, then you can re-add the email in Office.

3. This is a workaround for gmail, outlook, live, and hotmail accounts only. Add in a +1 in their email with your service. E.g. if the parent's email is johnsmith@gmail.com, you can replace it with johnsmith+1@gmail.com. Please make sure that parents know to login with the "+1" variant.

You can update the parent emails via **Profiles > Parents/Guardians**.

## **Hub Setup**

The Hub is the platform where parents can sign their child in or out, educators sign in/out of their shift (if using the Rostering function), and visitor log. If you have not yet set up your Hub or accidentally get logged out, see instructions below.

**Step 1:** Use a tablet/iPad that will be used for the Hub

Step 2: Open up a browser and type in hub.myxplor.com

**Step 3:** Sign in with your service username and service password

• Username is located in: Settings > Service Settings > select Service

| EDIT SERVICE                 | Service Details CCMS Details Fees Payroll Integrat | ions Payment Integrations Framework Settings | Pay Items Enrolment Xplor Billing Xplor |
|------------------------------|----------------------------------------------------|----------------------------------------------|-----------------------------------------|
| Service Name                 | Username<br>Username Here                          | Account Manager                              | Care Type<br>LDC ~                      |
| Capacity                     | Timezone                                           | GST                                          | Service ABN                             |
| 84                           | Australia/Sydney ~                                 | 0.00                                         |                                         |
| Legacy Service ID            | ACECQA Service Approval ID                         | PRODA Organisation ID                        | Group                                   |
| Force beacon for sign in/out | Disable Mobile Bookings                            |                                              |                                         |
| Contact Details              |                                                    |                                              |                                         |
| Contact First Name           | Contact Surname                                    | Contact Email                                | Contact Phone                           |
|                              |                                                    | Service Email Address Here                   | 1                                       |
| Service Fax                  |                                                    |                                              | -                                       |
|                              |                                                    |                                              |                                         |

• Password can be reset in: Settings > Service Settings > Reset Password

| ា Providers  | Display 10 v records                |         |            |        | Search:        |   |
|--------------|-------------------------------------|---------|------------|--------|----------------|---|
| B Dashboard  | S.No 🍐 Service Image 🍦 Service Name | Address | Contact No | Status | Reset Password | ÷ |
| Master Roll  |                                     |         |            |        |                |   |
| ⊘ Profiles > | 1                                   |         |            | Active | Reset Password |   |
| Educators    | 1 entries                           |         |            |        | « < 1 >        | » |
| Children     |                                     |         |            |        |                |   |
| Services     |                                     |         |            |        |                |   |
| Rooms        |                                     |         |            |        |                |   |

**Step 4:** You should see the screen below!

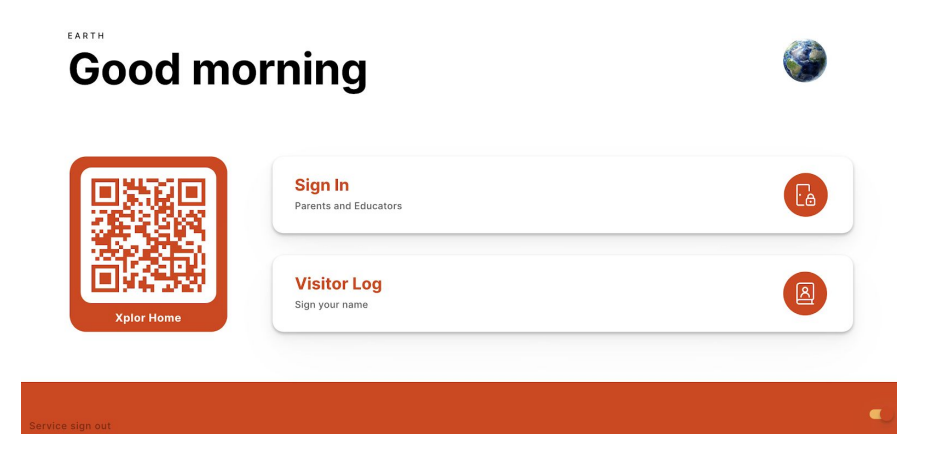

## **Hub Parent Sign In Options**

This is the first week that parents will be using the Hub to sign in.

Parents have 3 different options to sign their child in/out of your service.

- 1) QR Code
- 2) Using email and password
- 3) Using Xplor ID and Access code

#### **OPTION 1: QR Code**

Please encourage parents to use the "QR Code" on the Hub to sign their child in/out for a contactless and more efficient experience.

#### Requirements for parents:

- Created a password from the welcome email
- Download the Home App and sign in

You can sign your child in/out of care through the Home App by using the QR code located on the HUB

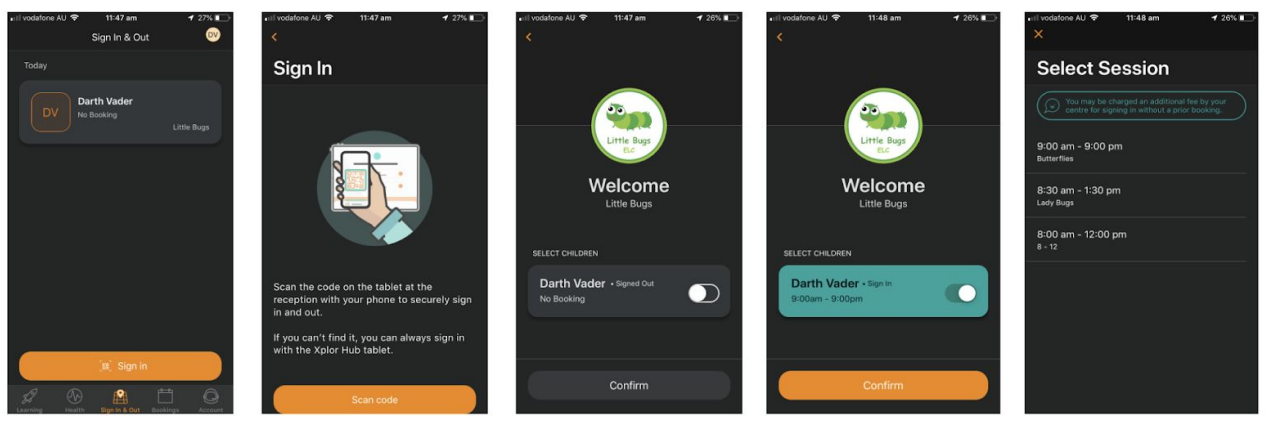

- Tap the 'Sign in & Out' Tab
- 2. Tap scan code and scan the code on the HUB tablet

3. Toggle on the child you'd like to sign in or out 4. Confirm

5. Select the session

#### **OPTION 2: Email address and password**

If parents cannot use their mobile phone, they can use their email address and password to login.

Requirements for parents:

• Created a password from the welcome email

### Step 1: Click "Sign In"

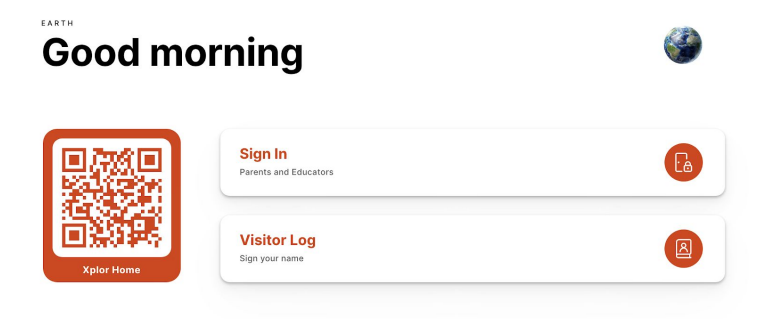

### Step 2: Click "Forgot Code"

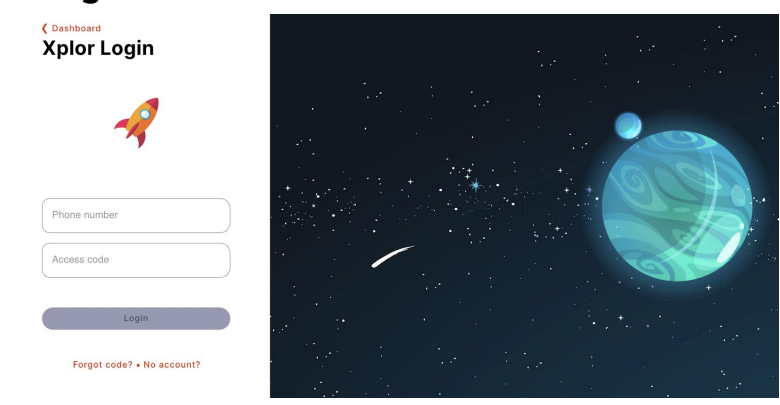

#### Step 3: Click "Use Password"

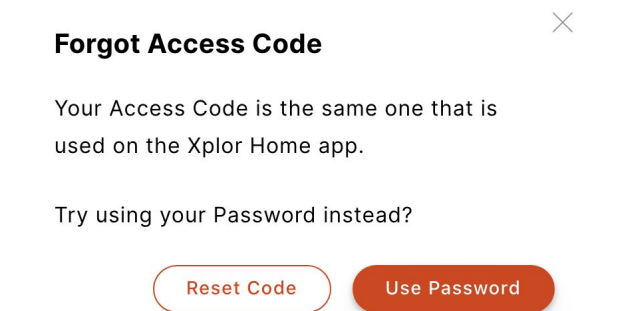

## Step 4: Enter in email and password

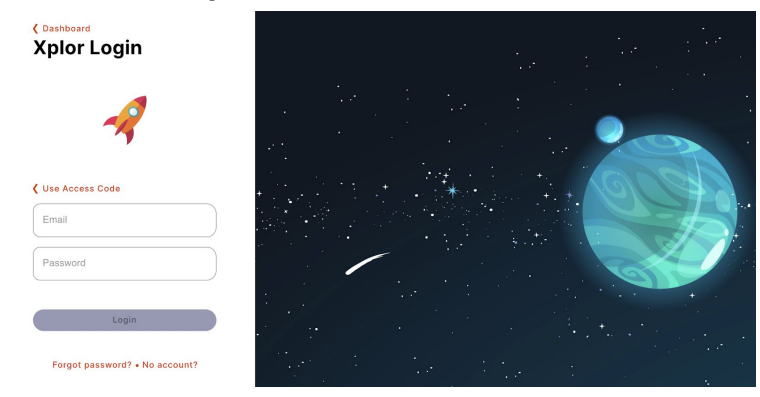

## Step 5: Sign child in/out

| RT | Reece<br>Thomas<br>No booking | ST | Serena<br>Thomas<br>No booking |
|----|-------------------------------|----|--------------------------------|
|    |                               |    |                                |

#### **OPTION 3: Xplor ID and Access Code**

Parents should use this option if they have multiple Xplor profiles (e.g. educator and parent) and have set up their Xplor ID and Access Code prior to arriving at the centre.

Requirements for parents:

- Created a password from the welcome email
- Set up their Xplor ID and Access Code <u>prior</u> to arriving at your centre. Instructions for setting up Xplor ID and Access code can be found <u>here</u>.

#### Step 1: Click "Sign In"

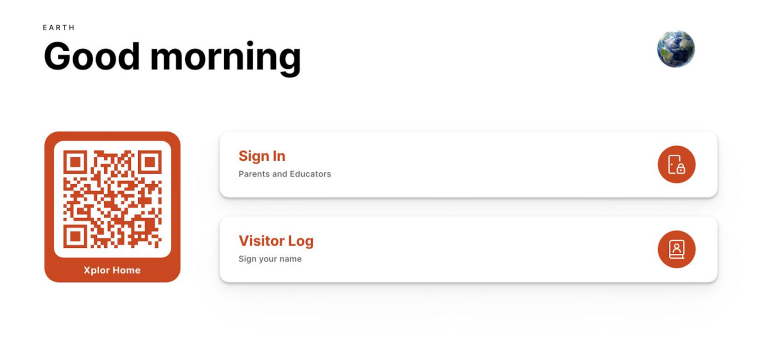

Step 2: Enter Phone number (Xplor ID) and access code.

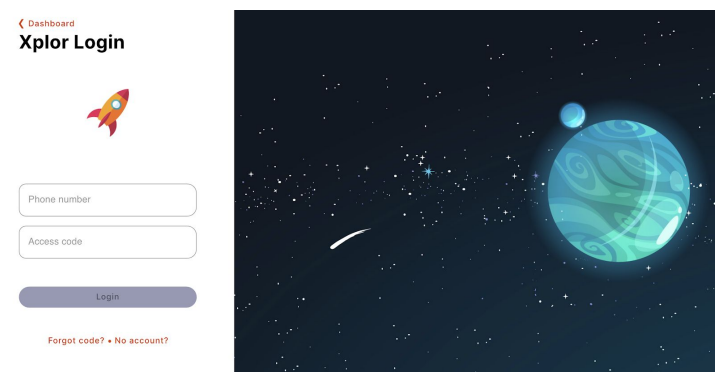

**Step 3: Sign child in/out** (Note: Parents have a 30sec limit, then it will exit)

|                | ST No booking  |
|----------------|----------------|
| Casual Session | Casual Session |
|                |                |

## **Alternative Sign In/Out Options**

What do we do if my parents cannot sign their child in/out at all for the day? You have other options to sign the child in/out!

- 1) Via the <u>Master Roll</u>
  - Click on the Master Roll menu item
  - Select a booking from the Master Roll
  - Select the "Attendance" tab Add in sign in/out times and select your name from the list

| Child                             | Edit Single Booking                                                                             |   |  |  |
|-----------------------------------|-------------------------------------------------------------------------------------------------|---|--|--|
| Aariaa Wason (Mum)<br>4 Yrs (344) | 23 Jul 2020     Pre School      AM (\$60.00)  Booking Type  Standard Attendance Absence Holiday | ~ |  |  |
|                                   | Mark the child's attendance                                                                     |   |  |  |
|                                   | To Select on educator                                                                           | ~ |  |  |
|                                   | Cancel Delete Booking Update Booking                                                            |   |  |  |

2) **Via the <u>Playground App</u>** (note: only available if Playground is included in your package)

After logging into the Playground App, select the "Attendance" tab

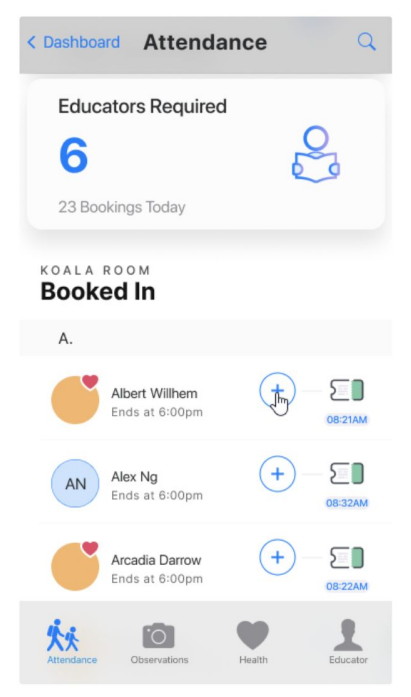